# การสมัคร line เมื่อติดตั้งใน I phone ระบบ IOS

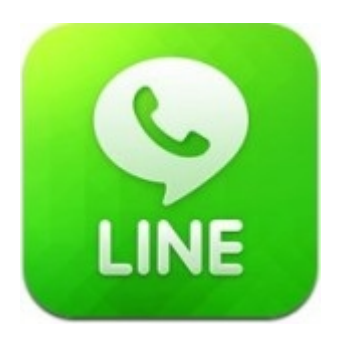

ในการเข้าใช้งานนั้นเราต้องทำการสมัครเพื่อเข้าใช้บริการก่อนโดยการระบุเบอร์โทรศัพท์ของเร เป็นการ Verified ว่าเบอร์นี้เราเป็นเจ้าของจริงโดยการส่ง PASS มาทาง SMS

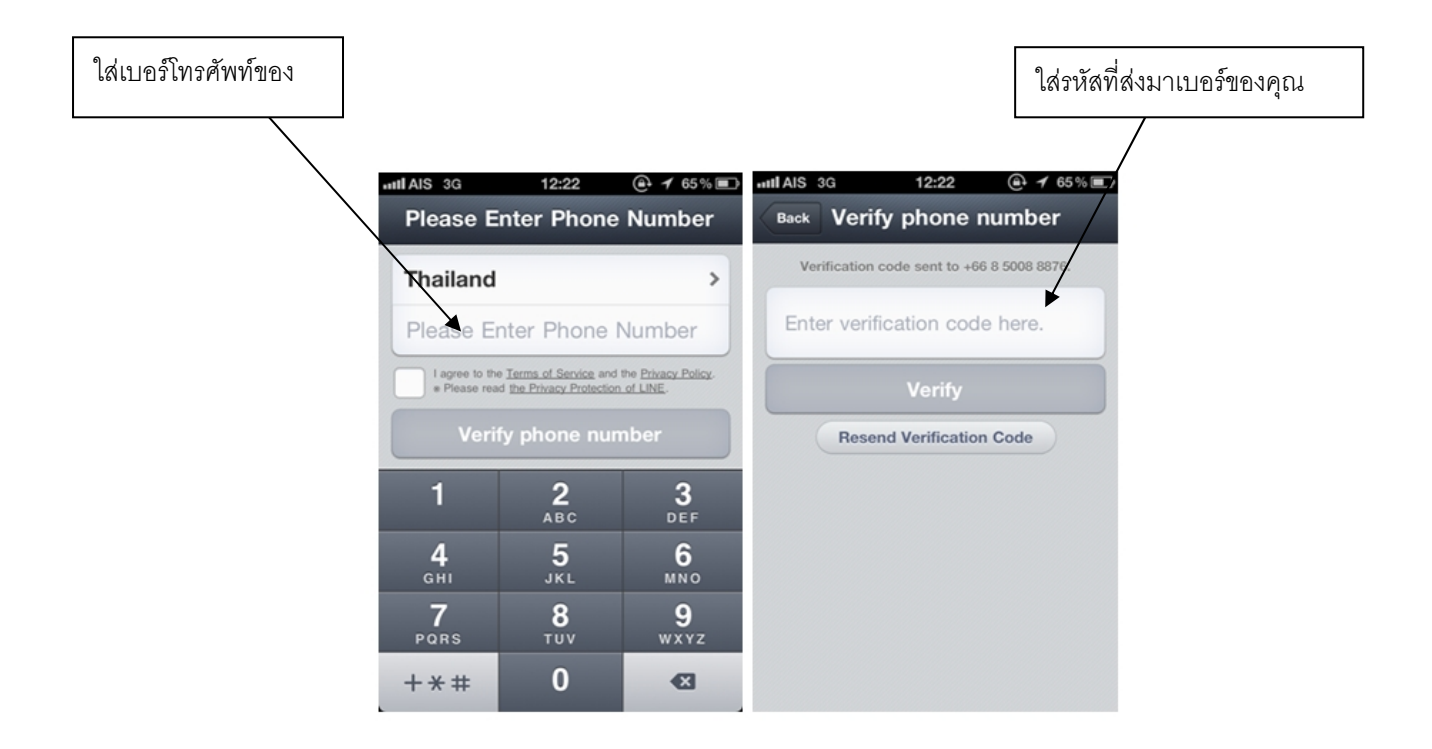

หลังจากนั้นจึงเข้าสู่กระบวนการตรวจสอบว่ามีเพื่อนหรือคนรู้จักเราคนไหนบ้างที่ใช้บริการนี้อยู่ ก่อนที่จะนำเข้าสู่รายการ Friends ของเรา โดยโปรแกรมจะทำการเข้าไปตรวจสอบ Contact ของเราใน เครื่องก่อนเพื่อดูว่ามีผู้ใดบ้างที่ใช้งาน Line อยู่ ซึ่งจะแสดงผลออกมาเพื่อให้เราเลือก Add เข้าไป

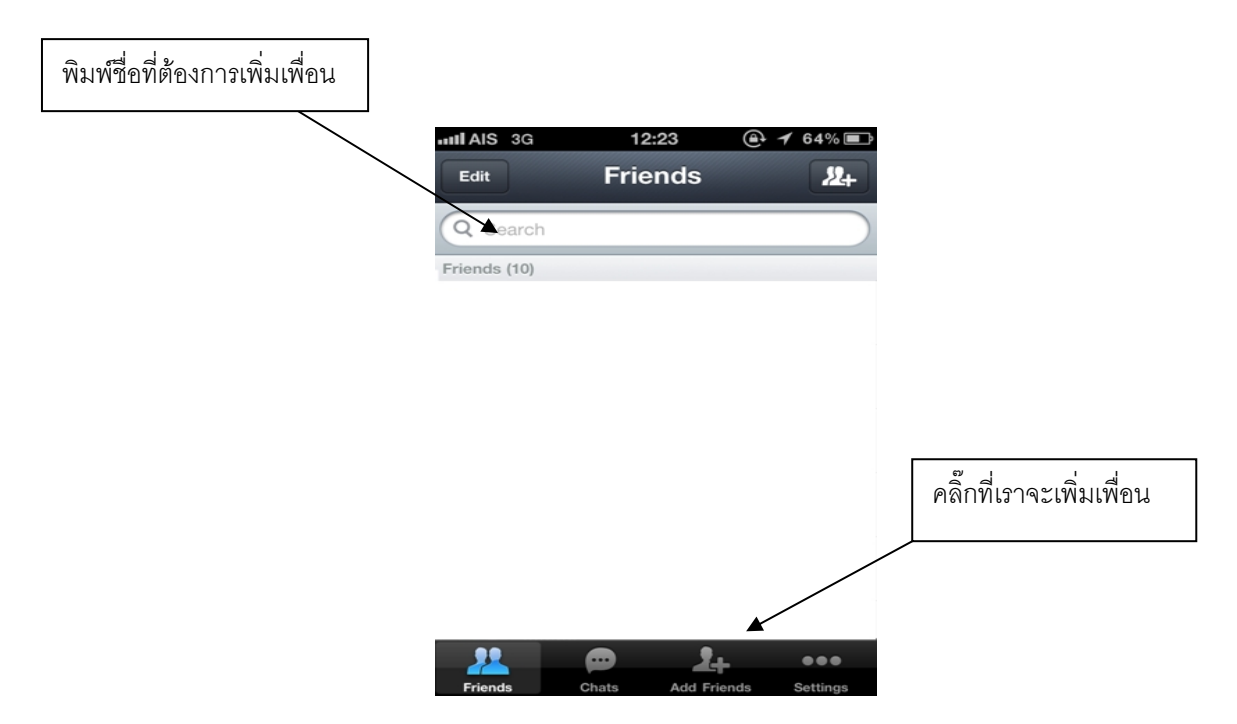

นอกจากนั้นแล้วยังมีวิธีการเพิ่มเพื่อนคือวิธี **"Shake it!"** โดยให้เราทำการเขย่าโทรศัพท์ Smart Phone ของเรา จากนั้นโปรแกรมจะทำการ Detect ว่าใครในละแวกเดียวกันทำการ **"Shake it!"** ด้วยและจะ ทำการ Add เพื่อนเข้าไปเป็น Friends

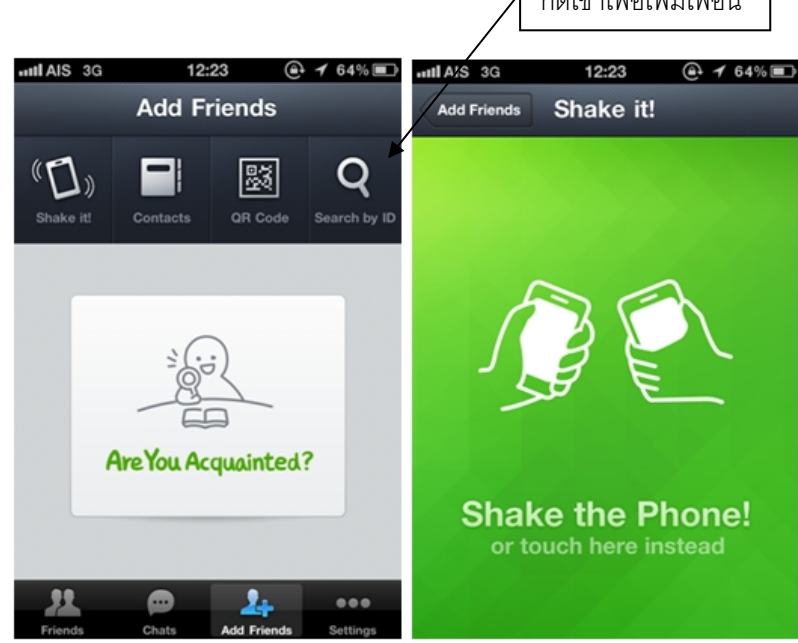

อีกวิธีหนึ่งในการเพิ่มชื่อเข้าระบบคือใช้วิธี Scan QR Code โดยเราสามารถสร้าง QR Code ของ ตัวเองแล้วนำไปแจกให้ผู้อื่นได้เป็นการเพิ่มชื่อของเราเข้าไปอยู่ใน Friends ของเพื่อน

ในการสื่อสารระหว่างผู้ใช้งานนั้นจะมีทั้งระบบ Chat ที่สามารถพิมพ์ส่งข้อความ สนทนาไปยังเพื่อน หรือกลุ่มเพื่อน (Group Chat) ที่สร้างขึ้นได้ ซึ่งผู้ใช้งานสามารถส่งมีเดียไฟล์เช่น รูปภาพไปยังเพื่อนได้ และสามารถโพสต์ไอคอนน่ารักๆ ประกอบการสนทนาได้อีกด้วย

|                          | 😥 🌺 🔔 😥                                 | (';ω;`) (P'_); | a ()          |
|--------------------------|-----------------------------------------|----------------|---------------|
|                          |                                         | · (·_·)        | •) (•_•       |
|                          |                                         | (ē_ē) d(^)     | ) (^3^)       |
|                          | • • • • • • • • • • • • • • • • • • • • |                |               |
| EMOJI STICKERS EMOTICONS | EMOJI STICKERS EMOTICONS                | EMOJI STICKE   | ERS EMOTICONS |

หรือทำการโทรคุยกับเพื่อนผ่านระบบ Voice Call ซึ่งเป็นการสื่อสารด้วยเสียงบนอินเทอร์เน็ต (Voice Over IPs) ได้ด้วยและทำการ Share Location เพื่อบอกให้เพื่อนทราบว่าเราอยู่ที่ไหน

## การสร้าง กลุ่มเพื่อนของเราใน LINE

Chat Group เพื่อเพิ่มความมันส์ในการสนทนาได้อีกมากมาย วิธีการสร้าง Group Chat ก็มีดังนี้ ในหน้า Friend มองไป ทางมุมขวาบนครับ เห็นเครื่องหมายบวกมั้ย กดเลยแล้วก็เลือก Create a Group ใส่รูป ตั้งชื่อห้อง แล้วก็ไปลากเพื่อนๆเข้า มาครับ ทีนี้ก็น่าจะหายเหงาไปได้อีกหน่อยละ

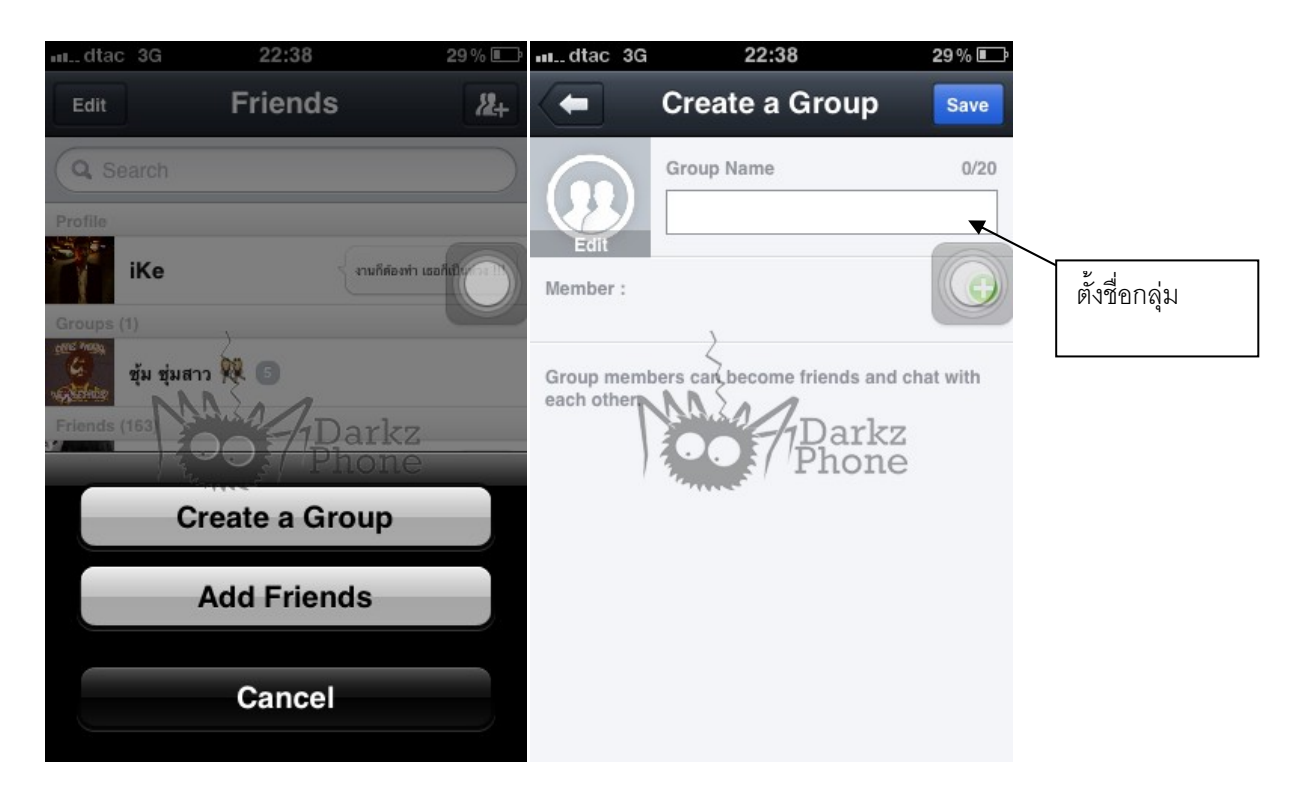

#### การเลือกเพื่อนเข้ากลุ่ม

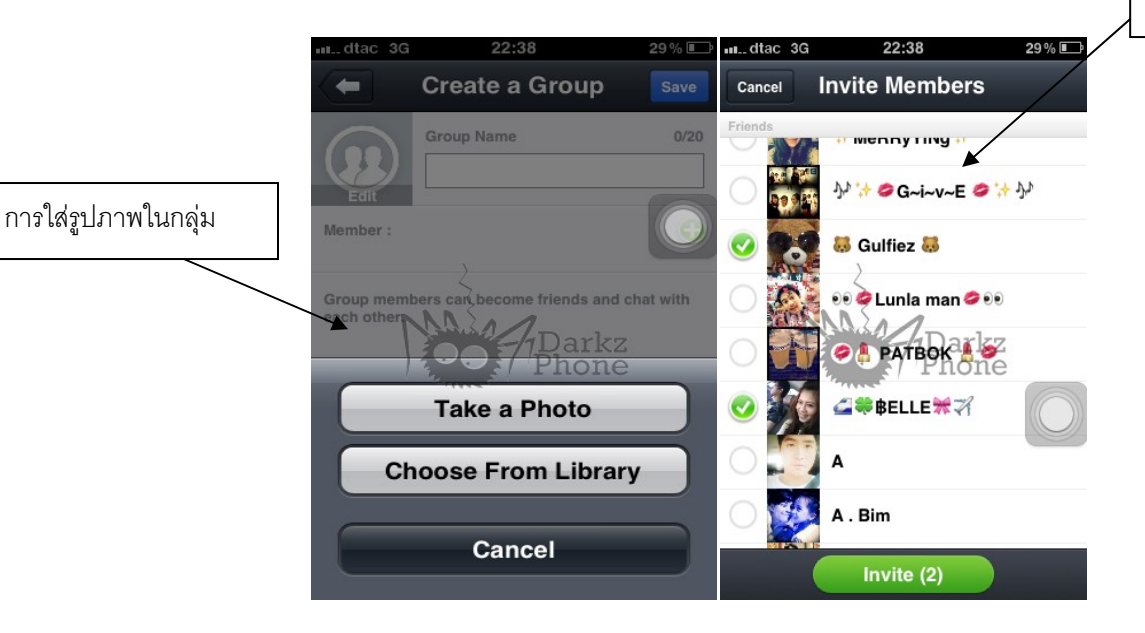

และแล้วก็มาถึงสิ่งที่ผมชอบมากที่สุดใน Line App นั่นก็คือ เจ้า Sticker สุดน่ารักที่ช่วยตอบสนองอารมณ์ในการ Chat ให้ สมบูรณ์นั่นเองกรับ มันได้อารมณ์ขึ้นจริงๆนะแล้วก็น่ารักมากขึ้นด้วย ใน <u>Line App Update Version 2.2.0</u> เนี่ยก็มีการเพิ่ม ในเรื่องของ การดาวน์โหลดเพิ่ม หรือการซื้อ Sticker เพิ่มจาก Line App Store เองกรับ สนนรากาก็อยู่ที่รูปแบบละ ประมาณ 0.99 - 1.99 US Dollar กรับน่ารักดีนะแต่ละอัน วิธีการซื้อก็ไปที่ Setting > Sticker Manager > Sticker Shop ได้ เลยจะมีให้เลือกโหลดได้ตามใจชอบหลายๆแบบกรับ

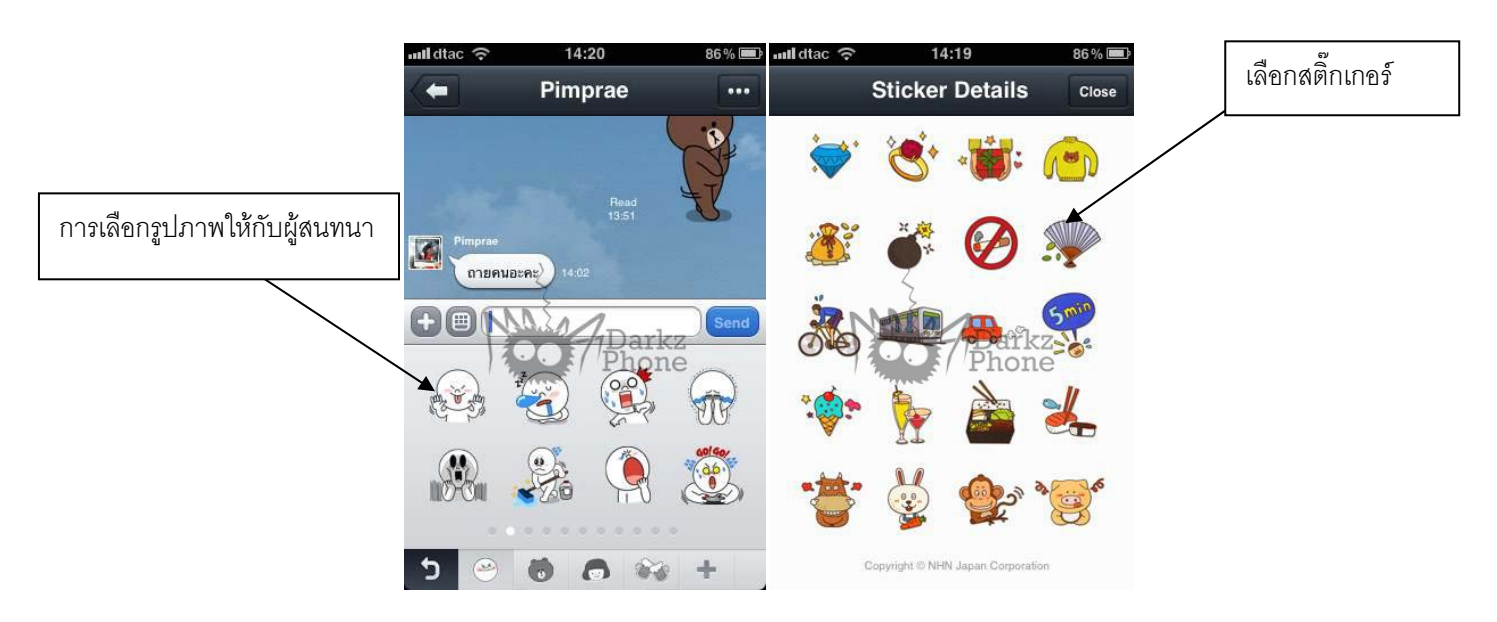

Line App ไม่ได้มีแต่ข้อแตกต่างอย่างเดียวแน่นอน Feature หลักๆก็ทำออกมาได้อย่างสมบูรณ์หลังผ่านการ Update Version 2.2.0 มาครับไม่ว่าจะเป็นในเรื่องของการ Share ต่างผ่าน Line App มาดูกันให้หมดเปลือกเลยแล้วกัน อย่างแรก คือ Share Photo/Video ก็คือการถ่ายรูปแล้วส่งหรือจะ ถ่ายวีดีโอแล้วส่งให้เพื่อนดูก็ทำได้เลยผ่าน App Line ครับ แต่ถ้าจะ เอาจากใน Library หรือ Camera Roll ก็เลือกไปที่ Choose Photo from Library หรือ Choose Video from Library ครับ ก็จะเป็นการเลือกรูปภาพหรือ Video ที่เราถ่ายไว้อยู่แล้วนั่นเอง ต่อไปก็คือ Audio Message หรือการส่ง Voice หากันนั่นเอง ครับ โดยเลือกที่ Audio Message จากนั้นก็กดแถบสีฟ้าค้างไว้ พูดเสร็จก็ปล่อย Line App ก็จะส่งออกไปอัตโนมัติครับ สุดท้ายแล้วก็คือการ Share Location นั่นเองครับ ข้อแตกต่างก็คือเราสามารถ Share สถานที่ต่างๆ ได้ครับไม่ใช่แค่ที่ ที่เรา อยู่ ณ เวลานั้น แต่ถ้าหากอยากจะแชร์ที่อยู่ตอนนั้นก็กคลูกศรทางขวาล่างก็จะเป็นการแชร์ที่อยู่ปัจจุบันครับ หลักๆก็น่าจะ ประมาณนี้นะครับหวังว่า ความเข้าใจที่มีมากขึ้นเกี่ยวกับ App Line จะช่วยให้คุณๆทั้งหลายเล่น App Line ได้อย่างสนุก แถ้วก็ หายเหงา กันนะครับ

#### วิธีการโหลด LINE ใน I-Phone

1. ดาวน์โหลดแอพฯ LINE ติดตั้งใหม่จาก App Store

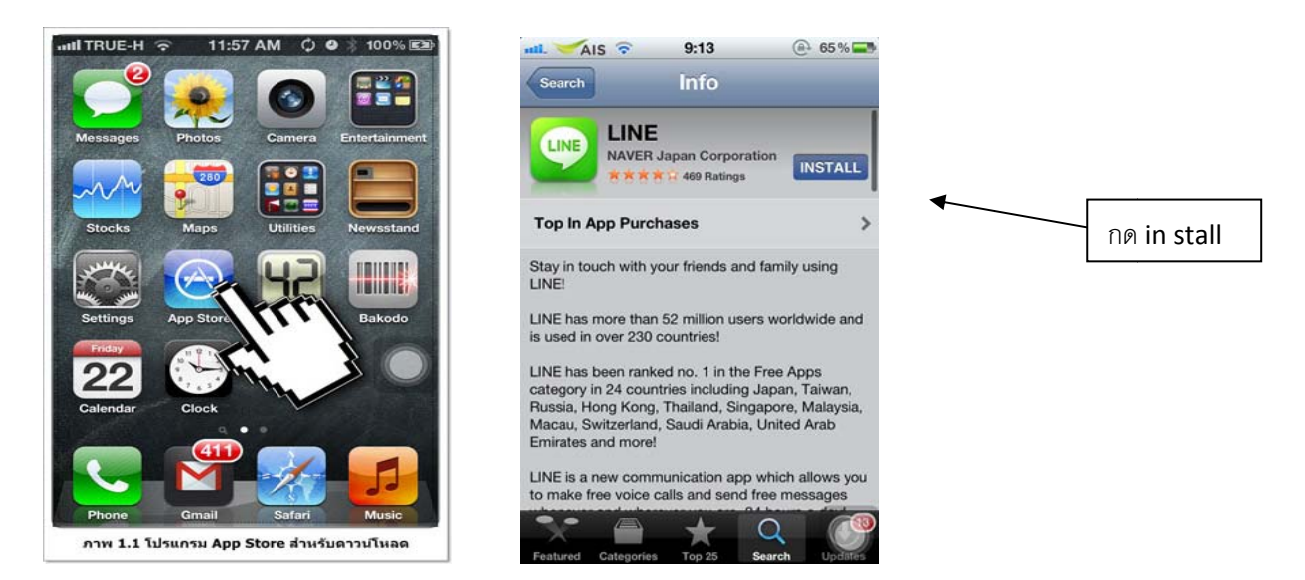

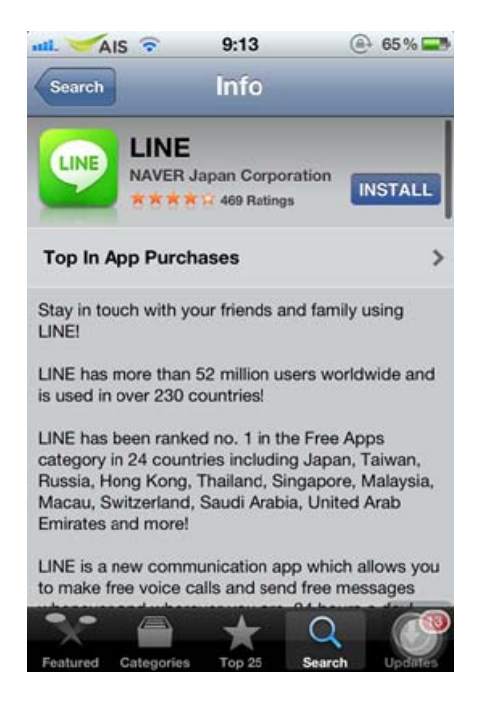

2 คลิก in stall

### การโหลดและติดตั้ง โปรแกรม Line ในมือถือ Samsung

### วิธีการติดตั้งโปรแกรม LINE

1.เข้าไปที่แอพ Play Store แล้วค้นหา เขียนว่า LINE

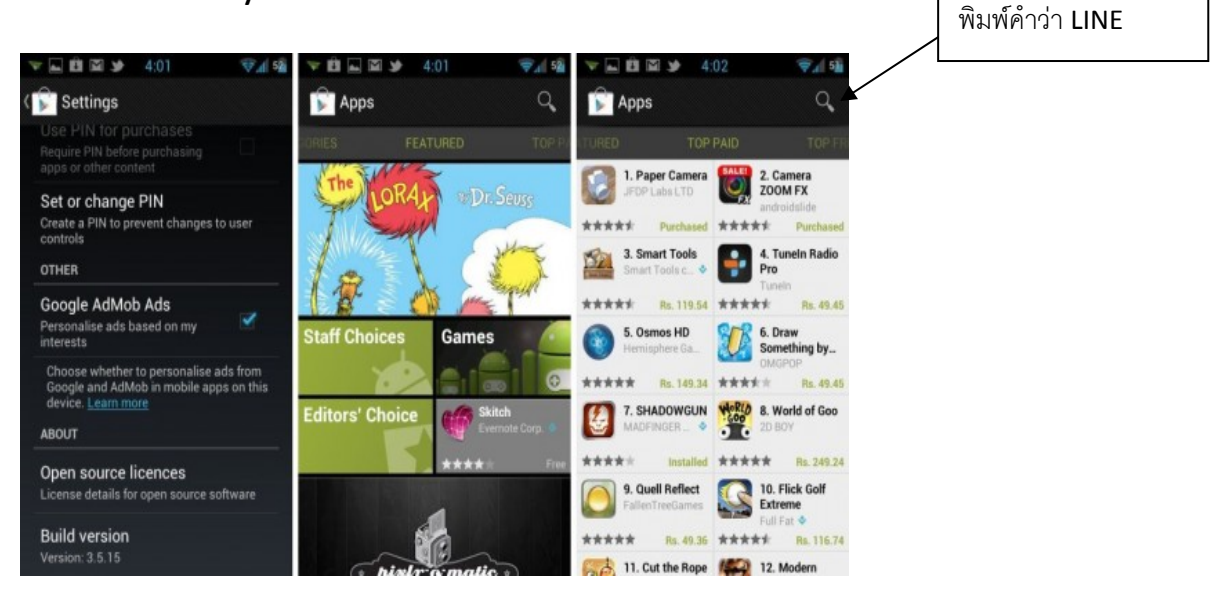

2. เมื่อพบโปรแกรมแล้วให้กดคำว่า ติดตั้ง เพื่อทำการติดตั้งโปรแกรม

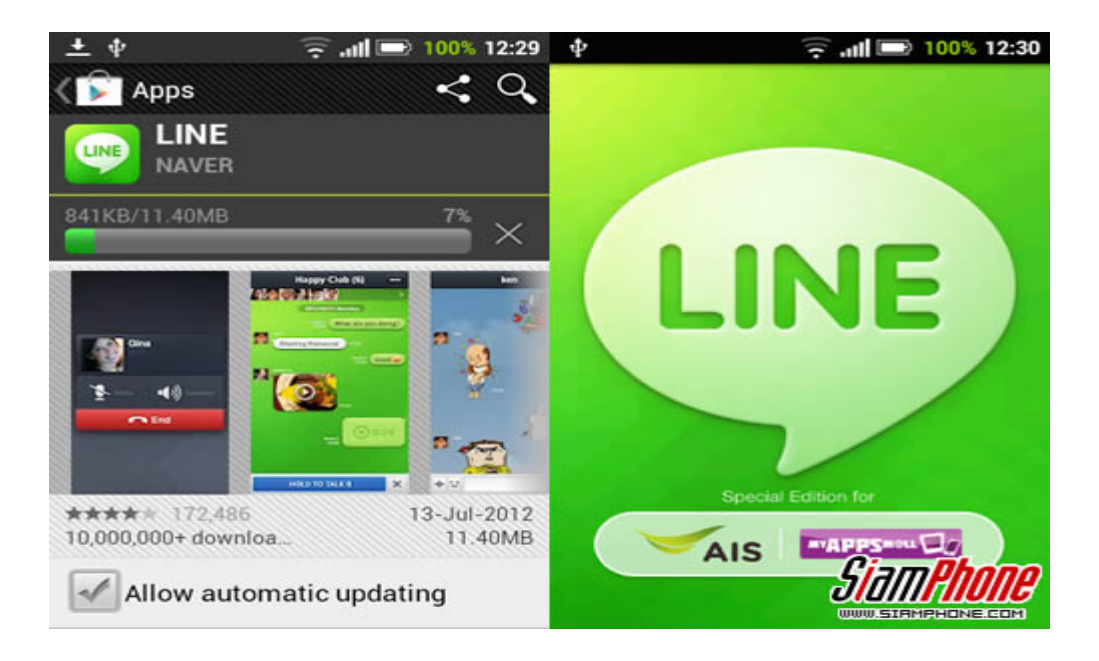

3.เมื่อทำการติดตั้งเสร็จแล้ว ให้เปิดโปรแกรมขึ้นมา

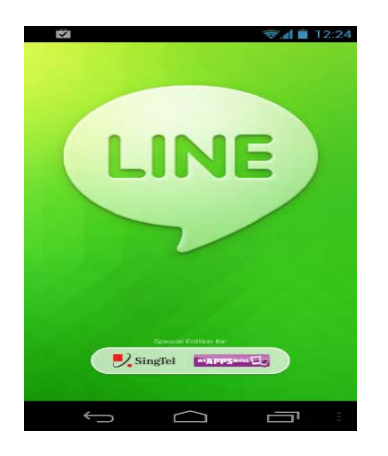

4.ให้ทำการสมัครโดยเบอร์โทรศัพท์ของเราเพื่อทำการสมัคร

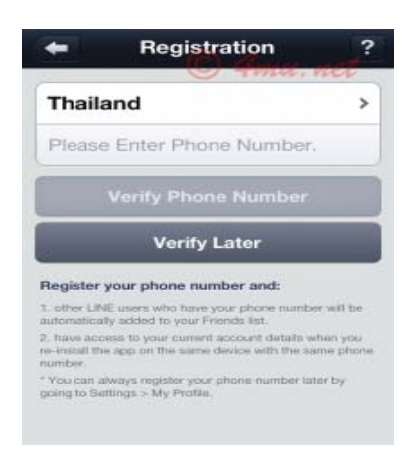

5.จะมีรหัสยืนยันมาในเบอร์โทรศัพท์ของคุณให้ทำการกรอกรหัสนั้นใส่ในช่อง

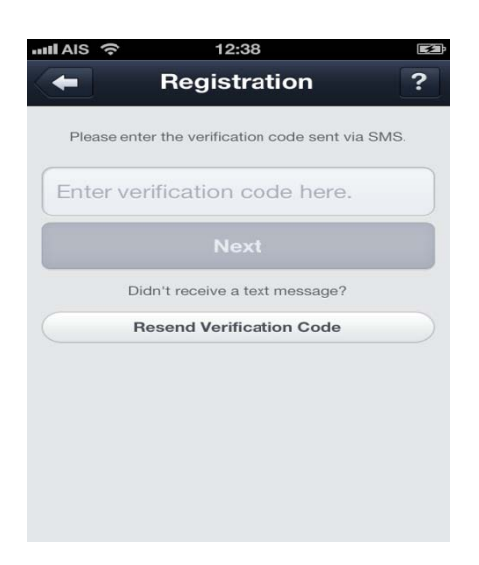

6.ให้กด Use my Contacts list ท่าไม่กดรายชื่อเพื่อนนั้นจะไม่ขึ้นในโปรแกรม

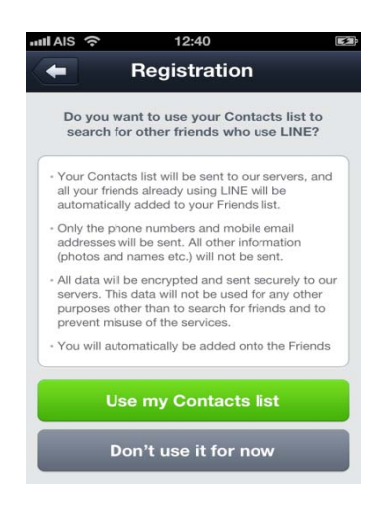

#### 7 Add รูปโปรไฟล์ของกุณ และ ชื่อที่ใช้แสดงในการเล่น Line

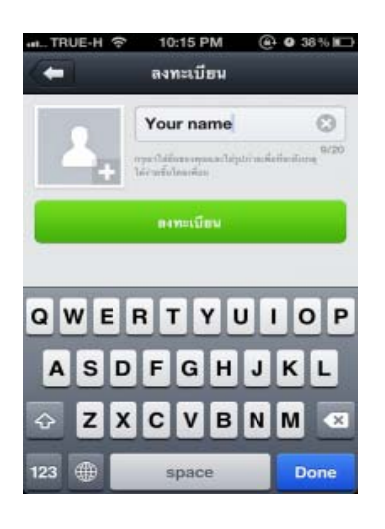

8. หากคุณต้องการที่จะ ลงทะเบียน Line > <mark>ลงทะเบียนตอนนี้</mark> หรือถ้าไม่ต้องการ เลือก >**ลงทะเบียน** 

#### ภายหลัง

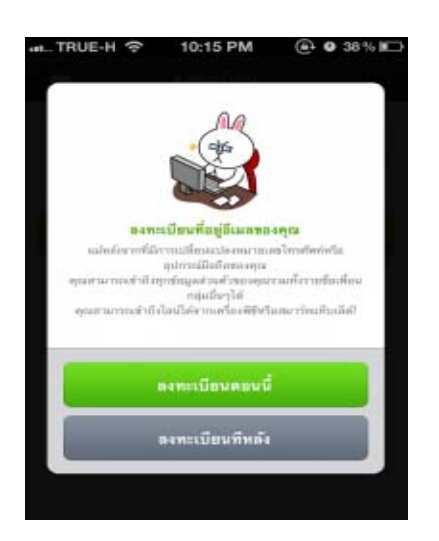

9.กรอก ที่อยู่ E-mail ที่ต้องการและ ใส่รหัสผ่านของ E-mail คุณ

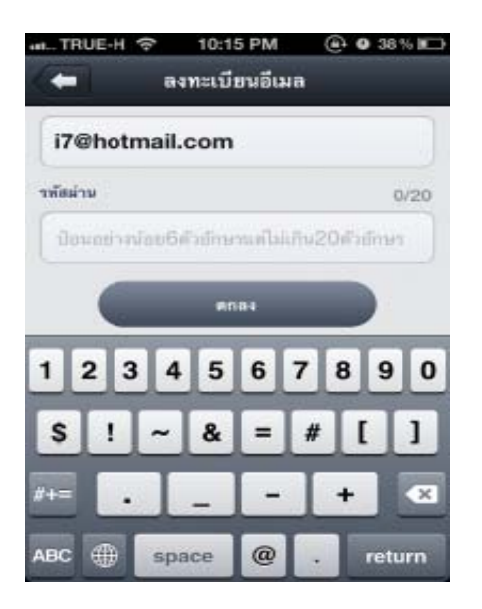

10.เมื่อทำการลงทะเบียนผ่าน E-mail เรียบร้อยแล้ว เรามา สร้าง ID LINE เพื่อเป็นชื่อ ID ส่วนตัวของเรากันดีกว่า สามารถเข้าไปที่ >ตั้งค่า > โปรฟาย ส่วนตัว > ไอดีผู้ใช้

| Total .                 | 4                              |
|-------------------------|--------------------------------|
| 🐢 เบรพาย                | <b>เลวนตว</b>                  |
| DUNINA                  | Lyn Lono y                     |
| สถานะของฉัน             |                                |
| ขังไม่ได้ตั้งค่า        | 3                              |
| ไอดีผู้ไข้              | ยังไม่ได้ตั้งค่า 3             |
| ไอดีผู้ใช้ส่วนรวม       |                                |
| ผู้ใช่กั่วไปสามารถเพิ่ม | <i>คุณเป็นเพื่อนโคยไข์ไอดี</i> |
| RU                      | ũg#                            |
|                         |                                |

11.กำหนดชื่อ ID ส่วนตัวของคุณเก๋ๆ ได้เลย ทางระบบจะมีการตรวจสอบว่าชื่อว่าซ้ำหรือไม่ ถ้าซ้ำต้องทำ การตั้งชื่อใหม่

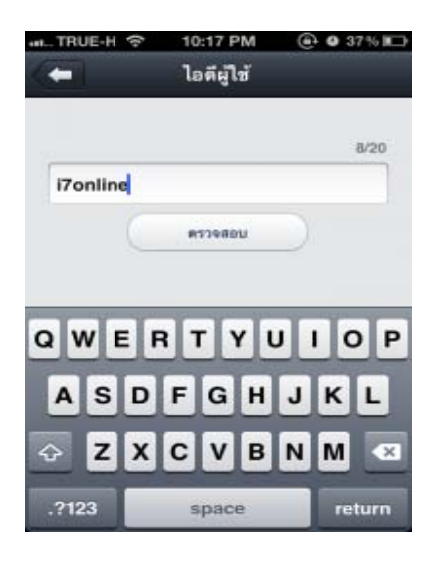

12.การ Add เพื่อนใน Line นั้นนอกจากจะ Add จากเบอร์ โทรศัพท์ ในเครื่องของคุณได้แล้วยัง สามารถค้นหาชื่อจากได้จาก Line ID ของแต่ละคนและAdd เพื่อนเข้าไปใหม่ได้

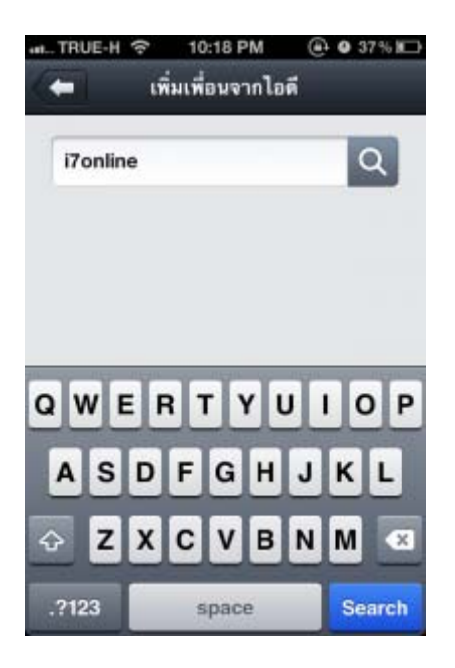

## 13.นี่จะเป็นหน้าโปรไฟล์ของตัวเราเอง

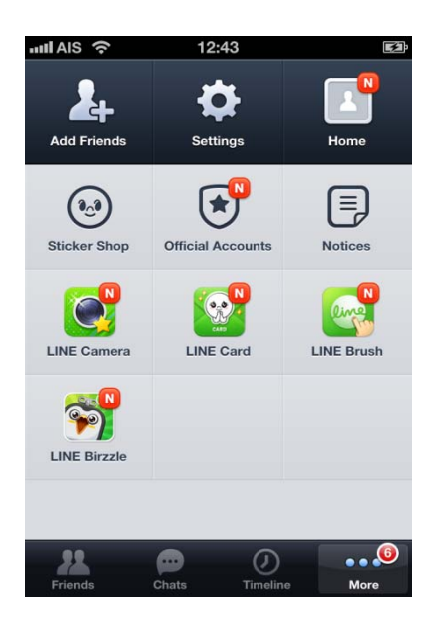